#### **REMOVING/DELETING A DIVISION FROM EDIT EXISTING USER OPTION**

Add a New User to the System Grant Access by Profile Edit an Existing User Deactivate a User Reactivate a User List users User Inquiry Switch Identities Clear Electronic signature code Electronic Signature Block Edit List Inactive Person Class Users Manage User File ... OAA Trainee Registration Menu ... Person Class Edit Reprint Access agreement letter

Select User Management CCTEST(GTM) Option: EDIT an Existing User Select NEW PERSON NAME: VEGA,NICOLE NV SYSTEM MANAGER

# 1. TAB DOWN TILL YOU GET TO THE "Select DIVISION:" FIELD

| 🛃 sdvmcctest02.medsphere.com - PuTTY                                                                                                    |                                                                                                    |
|----------------------------------------------------------------------------------------------------|----------------------------------------------------------------------------------------------------|
| Edit                                                                                                    | 🛛 an Existing User 📃 📕                                                                                                    |
| NAME: VEGA, NICOLE                                                                                                    | Page 1 of 5                                                                                                    |
| NAME VEGA,NICOLE<br>TITLE: SYSTEM MANAGER<br>SSN:<br>DEGREE:<br>DISUSER:<br>Termination Reason:<br>PRIMARY MENU OPTION: E<br>Select SECONDARY MENU OPTIONS: B<br>Want to edit ACCESS CODE (Y/N):<br>Want to edit VERIFY CODE (Y/N):<br>Select DIVISION: C<br>SERVICE/SECTION: T | INITIAL: NV<br>NICK NAME:<br>DOB:<br>MAIL CODE:<br>TERMINATION DATE:<br>VE<br>EHOFS FLOWSHEETS<br>FILE MANAGER ACCESS CODE: @<br>Require Verify Code Change (Y/N): NO<br>ENERAL HOSPITAL<br>RM |
|                                                                                                    |                                                                                                    |
| COMMAND:                                                                                                    | Press <f1>H for help Insert</f1>                                                                                                    |

#### 2. HIT ENTER

| sdvmcctest02.medsphere.com                                              | - PuTTY                                                              |                                                       |                |
|-------------------------------------------------------------------------|----------------------------------------------------------------------|-------------------------------------------------------|----------------|
|                                                                         | Edit an Existing                                                     | User                                                  |                |
| NAME: VEGA,NICOLE                                                       |                                                                      |                                                       | Page 1 of 5    |
| NAME VEGA,NICC<br>TITLE: SYSTEM MA<br>SSN:<br>DEGREE:<br>DISUSER:       | NAGER                                                                | INITIAL:<br>NICK NAME:<br>DOB:<br>MAIL CODE:<br>DATE: | NV             |
| PRIM DIV<br>Select SECONDA DE<br>Want to edit AC<br>Want to edit VERIFY | /ISION: <b>GENERAL HOSPITAL</b><br>FAULT: Yes<br>CODE (Y/N): Require | ODE:<br>Verify Code Change                            | @<br>(Y/N): NO |
| Selec<br>SERVI                                                          | T DIVISION: GENERAL HOSPI<br>CE/SECTION: IRM                         | TAL                                                   |                |
| COMMAND:                                                                |                                                                      | Press <f1>H fo</f1>                                   | r help Insert  |

# 3. HIT ENTER

| 🛃 sdvmcctest02.medspher                                                                                                 | re.com - PuTTY                                                             |                                    |                                                      |
|----------------------------------------------------------------------------------------------------|----------------------------------------------------------------------------|------------------------------------|------------------------------------------------------|
| NAME: VEGA,NICOL                                                                                                    | Edit an E<br>E                                                             | Existing User                      | Page 1 of 5                                          |
| NAME VEGA,<br>TITLE: SYSTE<br>SSN:<br>DEGREE:<br>DISUSER:<br>Termination R<br>PRIM<br>Select SECONDA<br>Want to edit AC | NICOLE<br>M MANAGER<br>DIVISION: GENERAL HOS<br>DEFAULT: Yes               | IN:<br>NICK<br>MAIL<br>DIVISION    | ITIAL: NV<br>NAME:<br>DOB:<br>CODE:<br>DATE:<br>ODE: |
| Want to edit VER<br>S                                                                                                   | Select DIVISION: GENERA<br>Select DIVISION: GENERA<br>SERVICE/SECTION: IRM | Require Verity Code<br>AL HOSPITAL | Change (Y/N): NO                                     |
| COMMAND:                                                                                                    |                                                                            | Press <                            | -1>H for help Insert                                 |

#### 4. HIT ENTER

| Sdvmcctest02.medsphere.com - PuTTY                                                        |                                                                      |
|-------------------------------------------------------------------------------------------|----------------------------------------------------------------------|
| Edit an Existin                                                                           | ng User                                                              |
| NAME: VEGA,NICOLE                                                                         | Page 1 of 5                                                          |
| NAME VEGA,NICOLE<br>TITLE: SYSTEM MANAGER<br>SSN:<br>DEGREE:<br>DISUSER:<br>Termination R | INITIAL: NV<br>NICK NAME:<br>DOB:<br>MAIL CODE:<br>DATE:<br>DIVISION |
| PRIM<br>Select SECONDA<br>Want to edit AC<br>Want to edit VERIFY CODE (Y/N): Requir       | ODE: @<br>re Verify Code Change (Y/N): NO                            |
| Select DIVISION: GENERAL HOSP<br>SERVICE/SECTION: IRM                                     | PITAL                                                                |
| Close Refresh                                                                             |                                                                      |
| Click on one of the above COMMANDs, or on a                                               | FIELD                                                                |
| COMMAND: Close                                                                            | HELP Insert                                                          |

## 5. HIT ENTER TO CLOSE

| 🛃 sdvmcctest02.medsphere.com - PuTTY             | _ <b>_ _ _</b> ×          |
|--------------------------------------------------|---------------------------|
| Edit an Existing User                            |                           |
| NAME: VEGA, NICOLE                               | Page 1 of 5               |
| NAME VEGA,NICOLE<br>TITLE: SYSTEM MANAGER        | INITIAL: NV<br>NICK NAME: |
| SSN:                                             | DOB:                      |
| DEGREE:                                          | MAIL CODE:                |
| DISUSER: Termination Reason:                     | MINATION DATE:            |
|                                                  |                           |
| PRIMARY MENU OPTION: EVE                         |                           |
| Select SECONDARY MENU OPTIONS: BEHOFS FLOWSHEETS |                           |
| Want to edit ACCESS CODE (Y/N): FILE MANAGER     | fy Code Change (Y/N): NO  |
| Require version cobe (1/R).                      | ry coue change (1/1). No  |
| Select DIVISION:                                 |                           |
| SERVICE/SECTION: IRM                             |                           |
|                                                  |                           |
|                                                  |                           |
|                                                  |                           |
|                                                  |                           |
| Exit Save Next Page Previous Page Refr           | resh Quit HELP Insert     |

# 6. ENTER DIVISION YOU NEED TO DELETE

| 🛃 sdvmcctest02.medsphere.com - PuTTY                                                                                                    |                                                                                                    |
|----------------------------------------------------------------------------------------------------|----------------------------------------------------------------------------------------------------|
| Edit an Existi                                                                                                    | ng User 🔺                                                                                                |
| NAME: VEGA,NICOLE                                                                                                    | Page 1 of 5                                                                                              |
| NAME VEGA,NICOLE<br>TITLE: SYSTEM MANAGER<br>SSN:<br>DEGREE:<br>DISUSER:<br>Termination R<br>PRIM<br>Select SECONDA<br>Want to edit VERIFY CODE (Y/N):<br>Requi | INITIAL: NV<br>NICK NAME:<br>DOB:<br>MAIL CODE:<br>DIVISION<br>ODE: @<br>re Verify Code Change (Y/N): NO |
| Select DIVISION: DEMO<br>SERVICE/SECTION: IRM                                                                                                    |                                                                                                    |
| Close Refresh                                                                                                    | HELP Insert                                                                                              |

# 7. ENTER "@" TO DELETE

| 🛃 sdvmcctest02.medsphere.com - PuTTY                                                                                                    |                                                                                                    |
|----------------------------------------------------------------------------------------------------|----------------------------------------------------------------------------------------------------|
| Edit an Existing<br>NAME: VEGA,NICOLE                                                                                                    | User Page 1 of 5                                                                                               |
| NAME VEGA,NICOLE<br>TITLE: SYSTEM MANAGER<br>SSN:<br>DEGREE:<br>DISUSER:<br>Termination R<br>PRIM<br>Select SECONDA<br>Want to edit AC<br>Want to edit VERIFY CODE (Y/N):<br>Select DIVISION:<br>Select DIVISION:<br>Select DIVISION:<br>Select DIVISION:<br>Select DIVISION:<br>TRM | INITIAL: NV<br>NICK NAME:<br>DOB:<br>MAIL CODE:<br>DATE:<br>DIVISION<br>ODE: @<br>Verify Code Change (Y/N): NO |
| WARNING: DELETIONS ARE DONE IMMEDIATELY!<br>(EXITING WITHOUT SAVING WILL NOT R<br>Are you sure you want to delete this entire S                                                                                                    | ESTORE DELETED RECORDS.)<br>ubrecord (Y/N)? Y                                                                  |

# 8. ENTER "Y" TO DELETE THE DIVISION

| 🛃 sdvmcctest02.medsphere.com - PuTTY                                                                                         |                                                                                           | _ 🗆 ×       |
|----------------------------------------------------------------------------------------------------|-------------------------------------------------------------------------------------------|-------------|
| Ed                                                                                                    | lit an Existing User                                                                      |             |
| NAME: VEGA,NICOLE                                                                                                    |                                                                                           | Page 1 of 5 |
| NAME VEGA,NICOLE<br>TITLE: SYSTEM MANAGER<br>SSN:<br>DEGREE:<br>DISUSER:<br>Termination Reason:                              | INITIAL: NV<br>NICK NAME:<br>DOB:<br>MAIL CODE:<br>TERMINATION DATE:                      |             |
| PRIMARY MENU OPTION:<br>Select SECONDARY MENU OPTIONS:<br>Want to edit ACCESS CODE (Y/N):<br>Want to edit VERIFY CODE (Y/N): | EVE<br>BEHOFS FLOWSHEETS<br>FILE MANAGER ACCESS CODE: @<br>Require Verify Code Change (Y, | /N): NO     |
| Select DIVISION:<br>SERVICE/SECTION:                                                                                         | <mark>G</mark> ENERAL HOSPITAL<br>IRM                                                     |             |
| Exit Save Next Page Pr                                                                                                    | revious Page Refresh Quit HI                                                              | ELP Insert  |

# 9. ENTER THE NEW DIVISION

| 🖉 sdvmcctest02.medsphere.com - PuTTY                                                                                                    |                                                                      |  |  |
|----------------------------------------------------------------------------------------------------|----------------------------------------------------------------------|--|--|
| Edit an Existing User                                                                                                    |                                                                      |  |  |
| NAME: VEGA,NICOLE                                                                                                    | Page 1 of 5                                                          |  |  |
| NAME VEGA,NICOLE<br>TITLE: SYSTEM MANAGER<br>SSN:<br>DEGREE:<br>DISUSER:<br>Termination Reason:                                                                  | INITIAL: NV<br>NICK NAME:<br>DOB:<br>MAIL CODE:<br>TERMINATION DATE: |  |  |
| PRIMARY MENU OPTION: EVE<br>Select SECONDARY MENU OPTIONS: BEHOFS FLOWSHE<br>Want to edit ACCESS CODE (Y/N): FILE MAN<br>Want to edit VERIFY CODE (Y/N): Require | EETS<br>NAGER ACCESS CODE: @<br>Verify Code Change (Y/N): NO         |  |  |
| Select DIVISION: AUSTIN<br>SERVICE/SECTION: IRM                                                                                                    |                                                                      |  |  |
| Exit Save Next Page Previous Page                                                                                                    | Refresh Quit HELP Insert                                             |  |  |

## **10. HIT ENTER**

| 🛃 sdvmcctest02.medsphere.com - PuTTY       |                                    |
|--------------------------------------------|------------------------------------|
| Edit an Existin                            | ng User 🔺                          |
| NAME: VEGA, NICOLE                         | Page 1 of 5                        |
|                                            |                                    |
| NAME VEGA,NICOLE                           | INITIAL: NV                        |
| TITLE: SYSTEM MANAGER                      | NICK NAME:                         |
| SSN:                                       | DOB:                               |
| DEGREE:                                    | MAIL CODE:                         |
| DISUSER:                                   | TERMINATION DATE:                  |
| Termination Reason:                        |                                    |
|                                            |                                    |
| PRIMARY MENU OPTION: EVE                   |                                    |
| Select SECONDARY MENU OPTIONS: BEHOFS FLOW | SHEETS                             |
| Want to edit ACCESS CODE (Y/N): FILE M     | MANAGER ACCESS CODE: @             |
| Want to edit VERIFY CODE (Y/N): Requir     | re Verify Code Change (Y/N): NO    |
|                                            |                                    |
| Select DIVISION: AUSTIN                    |                                    |
| SERVICE/SECTION: IRM                       |                                    |
|                                            | 200                                |
|                                            | 200                                |
| Are you adding AUSIIN as a new DIVISION    | (The 2ND FOR THIS NEW PERSON)? NO/ |
|                                            |                                    |
|                                            |                                    |

# **11. ENTER "Y" TO ADD NEW DIVISION**

| 🛃 sdvmcctest02.medsphere.com - PuTTY                                                                                                   |                                                                                | _ 🗆 ×       |
|----------------------------------------------------------------------------------------------------|--------------------------------------------------------------------------------|-------------|
|                                                                                                    | Edit an Existing User                                                          |             |
| NAME: VEGA, NICOLE                                                                                                    |                                                                                | Page 1 of 5 |
| NAME VEGA,NICOLE<br>TITLE: SYSTEM MANAGER<br>SSN:<br>DEGREE:<br>DISUSER:<br>Termination R<br>PRIM<br>Select SECONDA<br>Want to edit AC | INITIAL: NV<br>NICK NAME:<br>DOB:<br>MAIL CODE:<br>DATE:<br>DIVISION<br>AUSTIN |             |
| Select DIVIS<br>SERVICE/SECT                                                                                                    | SION: AUSTIN<br>TON: IRM                                                       | 7N): NO     |
| Close Refresh                                                                                                    | E                                                                              | HELP Insert |

## **12. HIT ENTER**

| 🛃 sdvmcctest02.medspher                                                    | re.com - PuTTY                                                                                           |                                                                      |                  |
|----------------------------------------------------------------------------|----------------------------------------------------------------------------------------------------|----------------------------------------------------------------------|------------------|
| NAME: VEGA,NICOL                                                           | Edit an Exist<br>E                                                                                       | ting User                                                            | ▲<br>Page 1 of 5 |
| NAME VEGA,<br>TITLE: SYSTE<br>SSN:<br>DEGREE:<br>DISUSER:<br>Termination R | NICOLE<br>M MANAGER                                                                                      | INITIAL: NV<br>NICK NAME:<br>DOB:<br>MAIL CODE:<br>DATE:<br>DIVISION |                  |
| PRIM<br>Select SECONDA<br>Want to edit AC<br>Want to edit VEF<br>S         | DIVISION: AUSTIN<br>DEFAULT:<br>RIFY CODE (Y/N): Requ<br>Select DIVISION: AUSTIN<br>SERVICE/SECTION: IRM | ODE: @<br>uire Verify Code Change (Y                                 | //N): NO         |
| Close Refresh                                                              |                                                                                                    | ŀ                                                                    | ELP Insert       |

## **13. HIT ENTER**

| 🛃 sdvmcctest02.medsphere.com - PuTTY                                                                                                    |                            |             |  |
|----------------------------------------------------------------------------------------------------|----------------------------|-------------|--|
| NAME: VEGA,NICOL                                                                                                    | Edit an Existing User<br>E | Page 1 of 5 |  |
| NAME VEGA,NICOLE INITIAL: NV   TITLE: SYSTEM MANAGER NICK NAME:   SSN: DOB:   DEGREE: MAIL CODE:   DISUSER: DIVISION                                                  |                            | NV          |  |
| Select SECONDA DEFAULT:<br>Want to edit AC<br>Want to edit VERIFY CODE (Y/N): Require Verify Code Change (Y/N): NO<br>Select DIVISION: AUSTIN<br>SERVICE/SECTION: IRM |                            |             |  |
| Close Refresh<br>Click on one of the above COMMANDs, or on a FIELD                                                                                                    |                            |             |  |
| COMMAND: COMMAND                                                                                                    |                            | HELP Insert |  |

## 14. TAB DOWN TWICE TO GET TO COMMAND LINE AND ENTER "SAVE"

| sdvmcctest02.medsphere.com - PuTTY                                                                                                    |                                                                      |  |  |
|----------------------------------------------------------------------------------------------------|----------------------------------------------------------------------|--|--|
| Edit an<br>NAME: VEGA,NICOLE                                                                                                    | Existing User Page 1 of 5                                            |  |  |
| NAME VEGA,NICOLE<br>TITLE: SYSTEM MANAGER<br>SSN:<br>DEGREE:<br>DISUSER:<br>Termination Reason:<br>PRIMARY MENU OPTION: EVE<br>Select SECONDARY MENU OPTIONS: BEHOF | INITIAL: NV<br>NICK NAME:<br>DOB:<br>MAIL CODE:<br>TERMINATION DATE: |  |  |
| Want to edit ACCESS CODE (Y/N):<br>Want to edit VERIFY CODE (Y/N):                                                                                                  | FILE MANAGER ACCESS CODE: @<br>Require Verify Code Change (Y/N): NO  |  |  |
| Select DIVISION:<br>SERVICE/SECTION: IRM                                                                                                    |                                                                      |  |  |
| Exit Save Next Page Previous Page Refresh Quit<br>Click on one of the above COMMANDs, or on a FIELD                                                                 |                                                                      |  |  |
| COMMAND: SAVE                                                                                                    | HELP Insert                                                          |  |  |